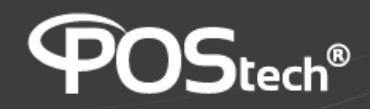

## Configurando Wi-fi

## no POS3500

1. Com o **POS3500** desligado, conecte o **Dongle Wi-fi** em uma das portas USB 3.0 (com detalhes em azul).

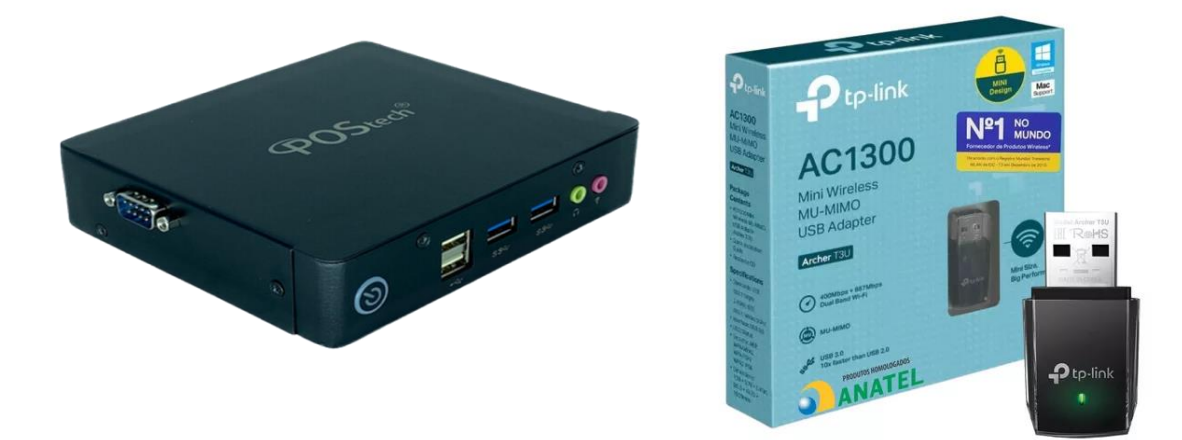

- 2. Ligue o POS3500.
- 3. Na Tela Principal, selecione o ícone "Configurações"

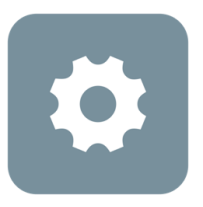

## Configurações

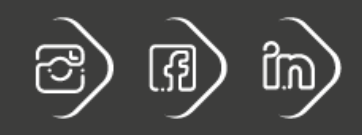

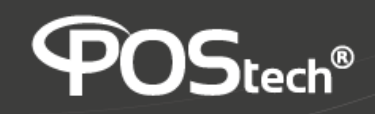

4. No Menu lateral, selecione a opção "Rede e internet"

| Q         | Pesquisar em Configurações                                    |
|-----------|---------------------------------------------------------------|
| <b>?</b>  | Rede e Internet<br>WI-FI, uso de dados e ponto de acesso      |
| [•0       | Dispositivos conectados<br>Bluetooth, Android Auto            |
|           | Apps e notificações<br>Apps recentes, apps padrão             |
| 0         | Tela<br>Plano de fundo, suspensão, tamanho da fonte           |
| <b>4)</b> | Som<br>Volume, vibração, Não perturbe                         |
|           | Armazenamento<br>41% usado - 9,45 GB livre(s)                 |
| <b>(</b>  | Privacidade<br>Permissões, atividade da conta, dados pessoais |
| 0         | Localização<br>Ativado: 22 apps têm acesso à localização      |
| Д         | Segurança                                                     |

5. No canto direito da tela ative a função Wi-fi (seta azul) e em seguida clique na opção "Wi-fi" (seta vermelha)

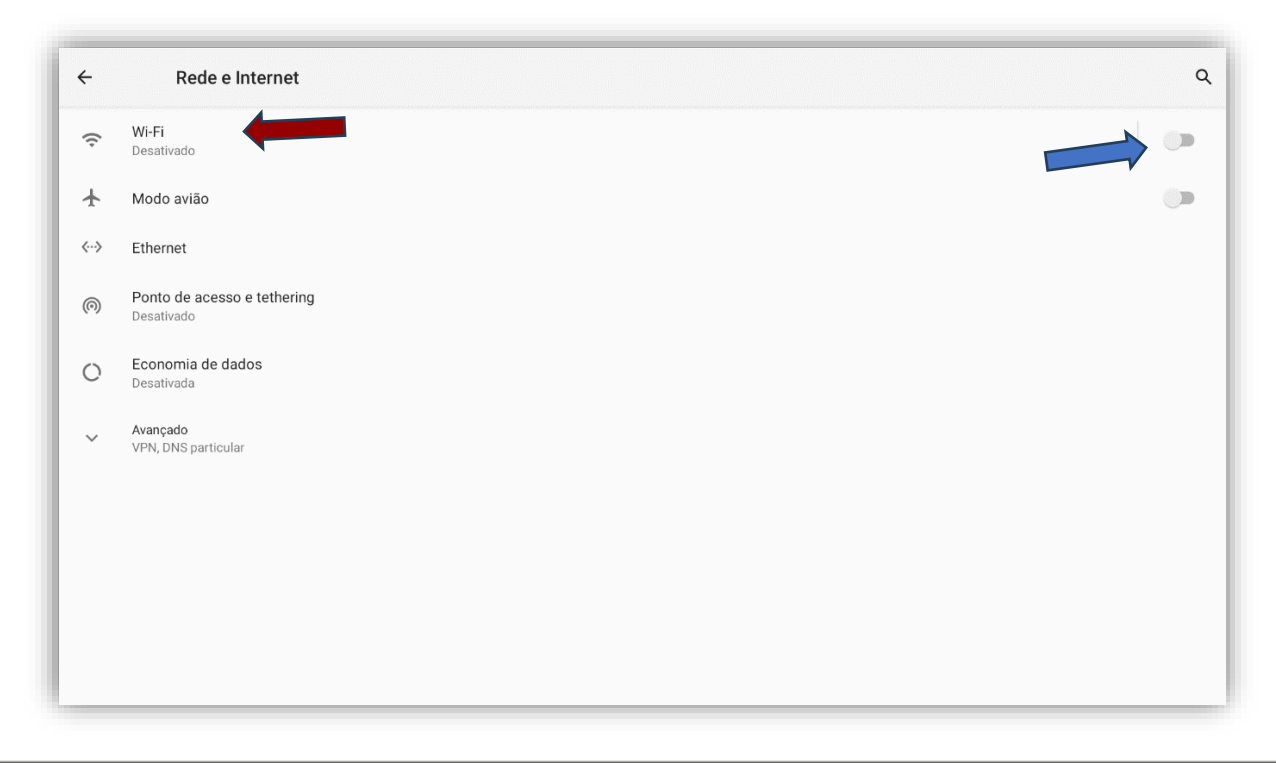

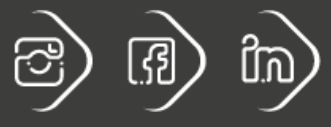

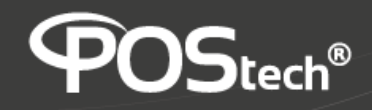

6. Clique em "**Adicionar rede**", escolha a rede Wi-fi que você quer se conectar e digite a senha da rede.

| ÷ | Wi-Fi                                                              | ۹  |
|---|--------------------------------------------------------------------|----|
|   | Usar Wi-Fi                                                         | •  |
|   | Procurando redes Wi-Fi                                             |    |
| + | Adicionar rede                                                     | 87 |
|   | Preferências de Wi-Fi<br>O Wi-Fi é reativado automaticamente       |    |
|   | Redes salvas<br>1 rede                                             |    |
|   | Uso de dados Wi-Fi<br>601 MB usado(s) entre 10 de jun. – 8 de jul. |    |
|   |                                                                    |    |
|   |                                                                    |    |
|   |                                                                    |    |
|   |                                                                    |    |

7. Pronto, a conexão Wi-fi está configurada!

ATENÇÃO: Essa configuração só é possível para os POS3500 que estão com o Firmware 20240706.134041 ou superior.

Onde: 20240706 = ano + mês + dia da versão

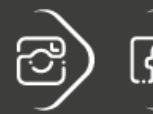

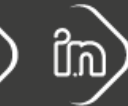

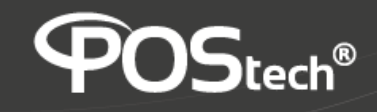

## Modelos de Dongle Wi-fi homologados

• Tp-link AC1300: UM-MIMO USB Adapter – Archer T3U

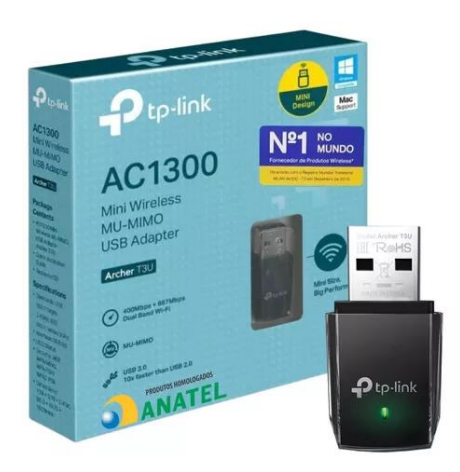

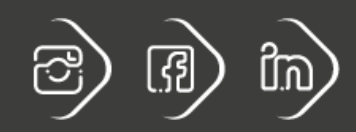